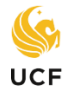

## Knights Major Exploration How to Add or Change and Transition Center a Major or Minor

**A major** area of study is required to complete a bachelor's degree in a chosen subject area. A list of majors is available in the <u>UCF Undergraduate Catalog</u>.

A student may declare a major at any point from the first semester of enrollment up to the completion and core requirements for an intended major. The following steps will help you declare a major:

- Step 1. Go to: "https://my.ucf.edu".
- Step 2. Click on: "Student Self Service".
- Step 3. Click on the drop-down menu "other academic" box.
- Step 4. Click on "Change Major Request".
- Step 5. Read the instructions and click on "Next".
- Step 6. Click on "Add" in the major box.
- Step 7. Click on the magnifying glass to select college of major.
- Step 8. Click on the magnifying glass to select specific major.
- Step 9. Click on "Look Up" and select specific major.
- Step 10. If the major asks you to choose a specific track,

click the **magnifying glass** next to "track" and select your intended track.

Step 11. Click on "Next" and then "Submit".

A minor is a complement to a bachelor's degree requiring 18 or more credit hours of course work in a chosen subject area. Check the <u>UCF Undergraduate Catalog</u> for a list of approved minors. A student may declare a minor at any point from the first semester of enrollment and no later than the submission of the "Intent to Graduate Form" in the Senior Year.

<u>Minors are optional</u> unless required by a specific major. See the catalog for a list of Academic Minors by College and the section in the catalog where minors are listed alphabetically. The following steps will help you declare a minor:

- Step 1. Go to: "https://my.ucf.edu".
- Step 2. Click on: "Student Self Service".
- Step 3. Click on the drop-down menu "other academic......" box.
- Step 4. Click on "Change Major Request" even though declaring a minor.
- Step 5. Read the instructions and click on "Next".
- Step 6. Click on "Add" in the minor box.
- Step 7. Click on the magnifying glass to select college of minor.
- Step 8. Click on the magnifying glass to select specific minor.
- Step 9. Click on "Look Up" and select specific minor.
- Step 10. Click on "Next" and then click on "Submit".

|                                                         | Academics - Undergraduate an                                            |  |  |
|---------------------------------------------------------|-------------------------------------------------------------------------|--|--|
|                                                         | <u>Search</u><br>Plan<br>Enroll<br>My Academics                         |  |  |
|                                                         | other academic V ()))<br>Academic Requirements<br>Change Major: Request |  |  |
| Minor Add<br>Mass Communication Change Delete           |                                                                         |  |  |
| Minor<br>Mass Co<br>Minor                               | mmunication Change Delete                                               |  |  |
| Minor<br>Mass Con<br>Minor                              | mmunication Change Delete                                               |  |  |
| Minor<br>Mass Col<br>Minor<br>k Up Requ<br>rch by: Acad | Iested Major/Minor/Cert.                                                |  |  |

Loo

Sea

Loo

| Academics - Undergraduate ar                 |                                                                  |       |  |
|----------------------------------------------|------------------------------------------------------------------|-------|--|
|                                              | <u>Search</u><br>Plan<br>Enroll<br>My Academics                  |       |  |
|                                              | other academic<br>Academic Requirements<br>Change Major: Request | ▼ >>> |  |
| Major Add<br>Marketing Pending Change Delete |                                                                  |       |  |
| ook Up Requested Major/Minor/Cert.           |                                                                  |       |  |
| earch by: Academic Plan begins with          |                                                                  |       |  |
| Look Up Cancel Advanced Lookup               |                                                                  |       |  |